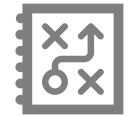

### **CRÉER UN PLAN DE COURS**

Préscolaire, primaire et secondaire

Créez des plans de cours et réutilisez-les d'année en année.

#### Créer un plan de cours

Commencez par créer un plan de cours pour créer des activités et les assigner à des groupes.

# Mes données

- Cliquez sur Plans de cours
- Cliquez sur
  Créer un nouveau plan
- Indiquez le titre de votre plan de cours dans l'encadré Titre
- Cliquez sur 🔄 Liste des matières et sélectionnez une ou plusieurs matières pour les associer à votre plan de cours Utilisez la barre de recherche au besoin.
- Cliquez sur
  Confirmer ma sélection
- Cliquez sur Enregistrer

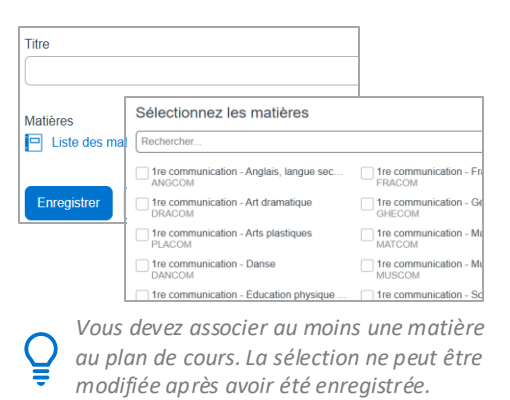

# Créer une activité

- Assurez-vous d'avoir sélectionné le plan de cours approprié puis choisi l'étape à laquelle vous voulez ajouter une activité
- Cliquez sur
  Ajouter une activité
- Remplissez les champs en fonction de vos besoins
- Cliquez sur Enregistrer

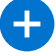

Pour en savoir davantage, consultez les aide-mémoires Créer une activité et Assigner une activité.

#### Pour en savoir plus

Vous devez être connecté sur le site Espace Formation pour accéder aux ressources.

| ) | Guide de formation – Fonctionnalités pour les |
|---|-----------------------------------------------|
|   | enseignants :                                 |

- primaire et préscolaire
- <u>secondaire</u>

- <u>primaire</u>
- <u>secondaire</u>

Autoformation - Les essentiels - Enseignant:

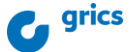